| 😑 🗾 カレンダー                                  | 今日 〈 〉 年 6月         |                                 | ۹ 🕲 😫 🤇 | 48 • 🖻 🧭 🏢 | 0 |  |
|--------------------------------------------|---------------------|---------------------------------|---------|------------|---|--|
|                                            | В                   | 月                               | 火       | ж          |   |  |
| 十 作成 ▼                                     | 1                   | 2                               | 3       | 4          |   |  |
|                                            | GMT+09 サンプルタスク:午前9時 |                                 |         |            | Ø |  |
|                                            | 午前6時                |                                 | : ×     |            |   |  |
| 1 2 3 4 5 6 7                              | 午前7時                | サンプルタスク                         |         |            | • |  |
| 8 9 10 11 12 13 14<br>15 16 17 18 19 20 21 | 午前8時                | 年 6月 1日 午前9:00~ 年 6月 30日 午後5:00 |         |            |   |  |
| 22 23 24 25 26 27 28                       | 午前9時                | < リンクで招待                        |         |            |   |  |
| 29 30 1 2 3 4 5<br>6 7 8 9 10 11 12        | 午前10時               |                                 |         |            | + |  |
| 2、 ユーザーを検索                                 | 午前11時               | - 作成者:0000                      |         |            |   |  |
|                                            | 午後12時               | ሷ 30 分前                         |         |            |   |  |
| マイカレンター ヘ                                  | 午後1時                |                                 |         |            |   |  |
|                                            | 午後2時                | □ 予定なし                          |         |            |   |  |
| □ 誕生日                                      | 午後3時                |                                 |         |            |   |  |
| 他のカレンダー 十 へ                                | 午後4時                |                                 |         |            |   |  |

## ~タスクをGoogleカレンダーに表示する~

最終更新日:2025年5月29日

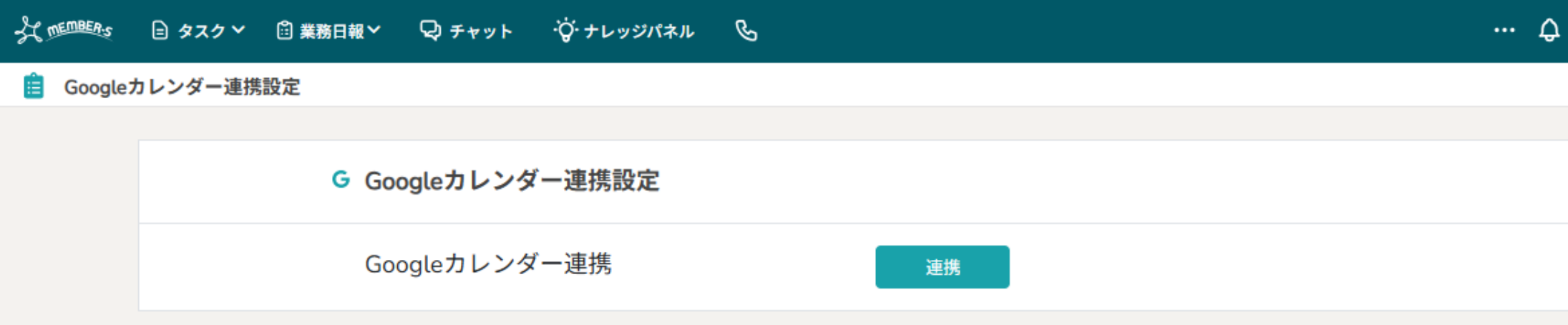

 企業招待

 個人情報カスタム項目

 企業情報設定

 権限設定

 個人情報設定

 個人情報設定

 回人情報設定

 通知設定

 口座情報設定

 ステータス名称設定

 ログアウト

0000 株式会社0000

クライアント選択

-lm

タスクをGoogleカレンダーに表示する方法をご案内致します。

①ヘッダーメニューの「ユーザー名」から、②「Google連携設定」を選択します。

## 📋 Googleカレンダー連携設定

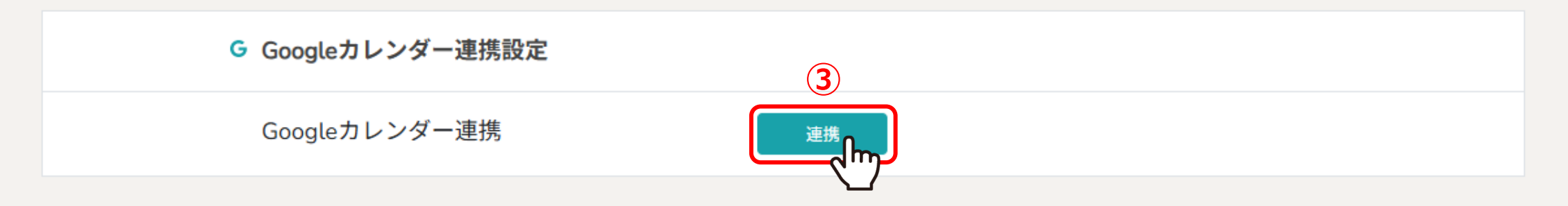

Googleカレンダー連携設定画面に遷移し、 ③「連携」をクリックします。

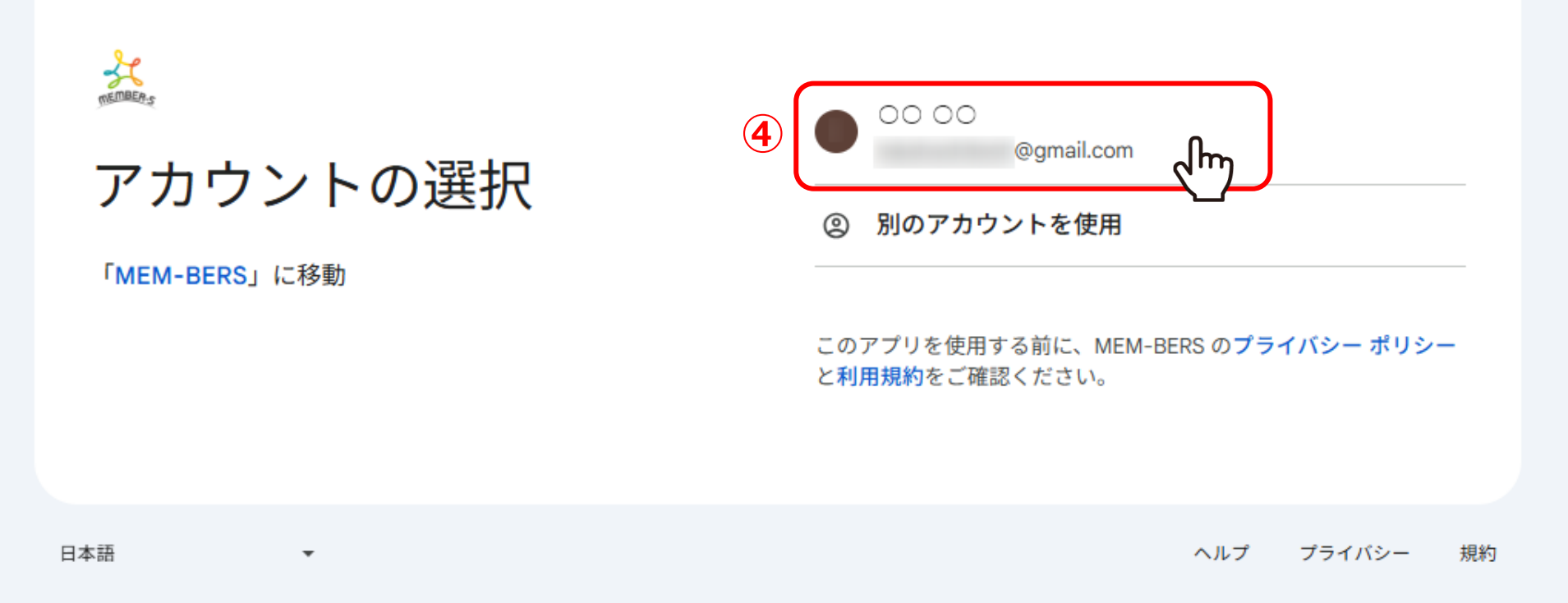

Googleのログイン画面に遷移し、④連携したいアカウントを選択します。

※Googleアカウントに未ログインの場合はログイン画面になります。

## MEMBER'S

## MEM-BERS が Google アカウントへのアクセ スを求めています

@gmail.com

MEM-BERS がアクセスできる情報を選択してくだ さい

|           | すべて選択                                                                        | 5          |
|-----------|------------------------------------------------------------------------------|------------|
| 8         | すべてのカレンダーの予定の表示と編集 です。 詳細                                                    |            |
| 8         | Google カレンダーを使用してアクセスできるすべて<br>のカレンダーの表示、編集、共有、完全な削除 で<br>す。 詳細              |            |
| ME        | M-BERS を信頼できることを確認                                                           |            |
| MEN<br>お客 | I-BERS の <b>プライバシー ポリシー</b> と利用規約を読み、MEM-BER<br>様のデータがどのように処理、保護されるかをご確認ください | RS 70<br>॰ |
| 容更        | は Google アカウントからいつでもできます。                                                    |            |

Google がデータを安全に共有する仕組みについて知る。

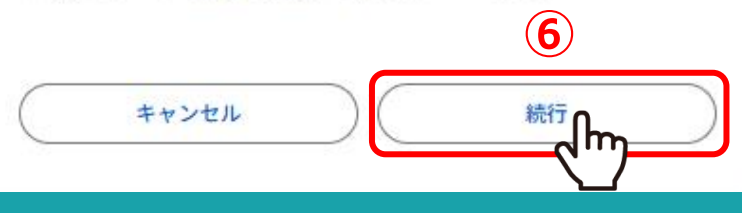

⑤MEMBER-Sがアクセスできる情報に全てチェックを入れ、 ⑥「続行」を選択します。

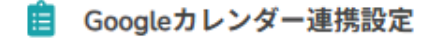

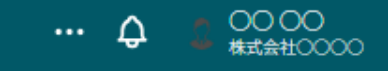

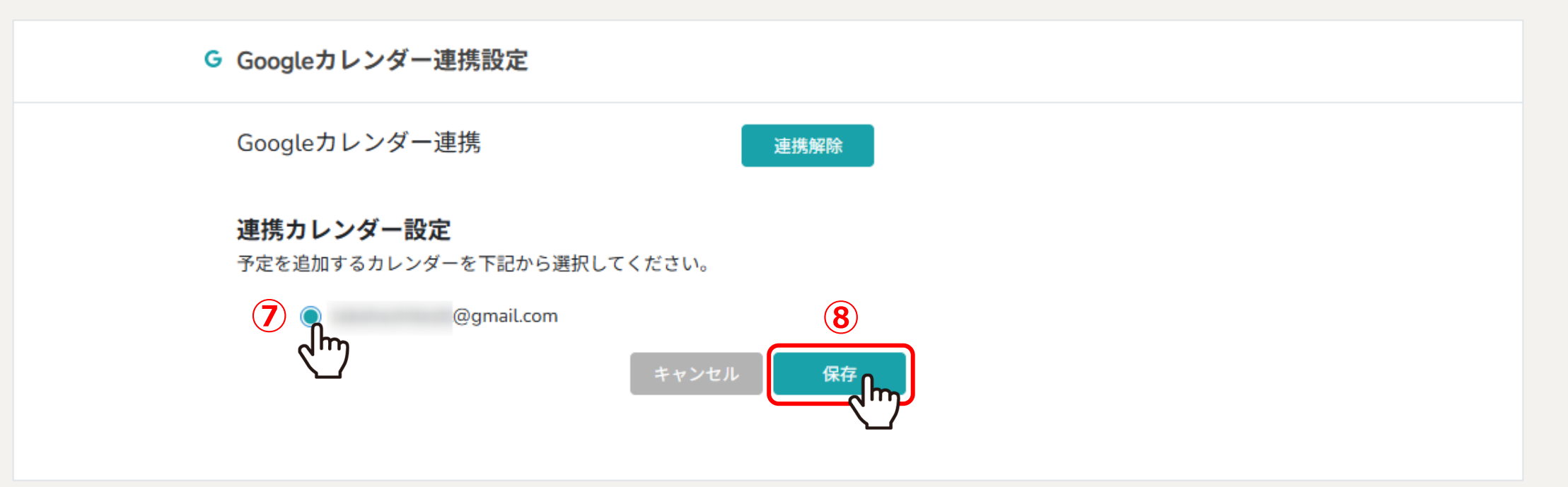

⑦連携したいカレンダーを選択し、 ⑧「保存」をクリックすると、連携は完了です。

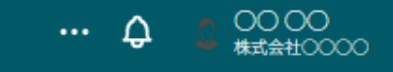

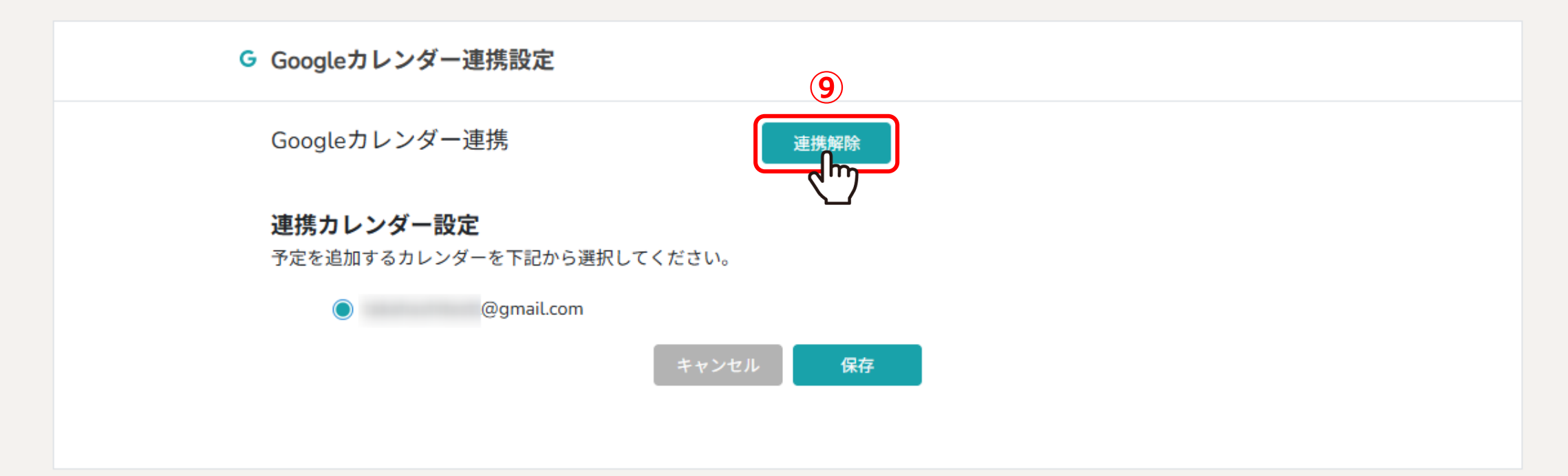

⑨Googleカレンダー連携を解除したい場合は、「連携解除」をクリックします。

| A MEMBER'S | 😑 タスク 💙 💼 業務日報 🖌 | ワーチャット ヴ・ナレッジパネル   | R~    |         |   | … Q 🖞 00 00<br>株式会社0000 |
|------------|------------------|--------------------|-------|---------|---|-------------------------|
| 📋 Google   | カレンダー連携設定        |                    |       | 通知ON 保存 | × |                         |
|            | 6                | タスク設定              |       |         | ^ |                         |
|            |                  | タスク名 必須            |       |         |   |                         |
|            |                  | サンプルタスク            |       |         |   |                         |
|            |                  | タスク開始日             | 時間    |         |   |                         |
|            |                  | /06/01             | 09:00 | •       |   |                         |
|            |                  | タスク終了日             | 時間    |         |   |                         |
|            |                  | /06/30             | 17:00 | •       |   |                         |
|            |                  | 10 Google カレンダーに表示 | 終日    |         |   |                         |
|            |                  |                    |       |         |   |                         |
|            |                  | タグ                 |       |         |   |                         |
|            |                  | 0/0סא=ד-עיע        |       |         |   |                         |
|            |                  | ステータス              |       |         |   |                         |
|            |                  | 未着手                |       | ~       |   |                         |

⑩タスク作成時に、「Googleカレンダーに表示」にチェックを入れます。

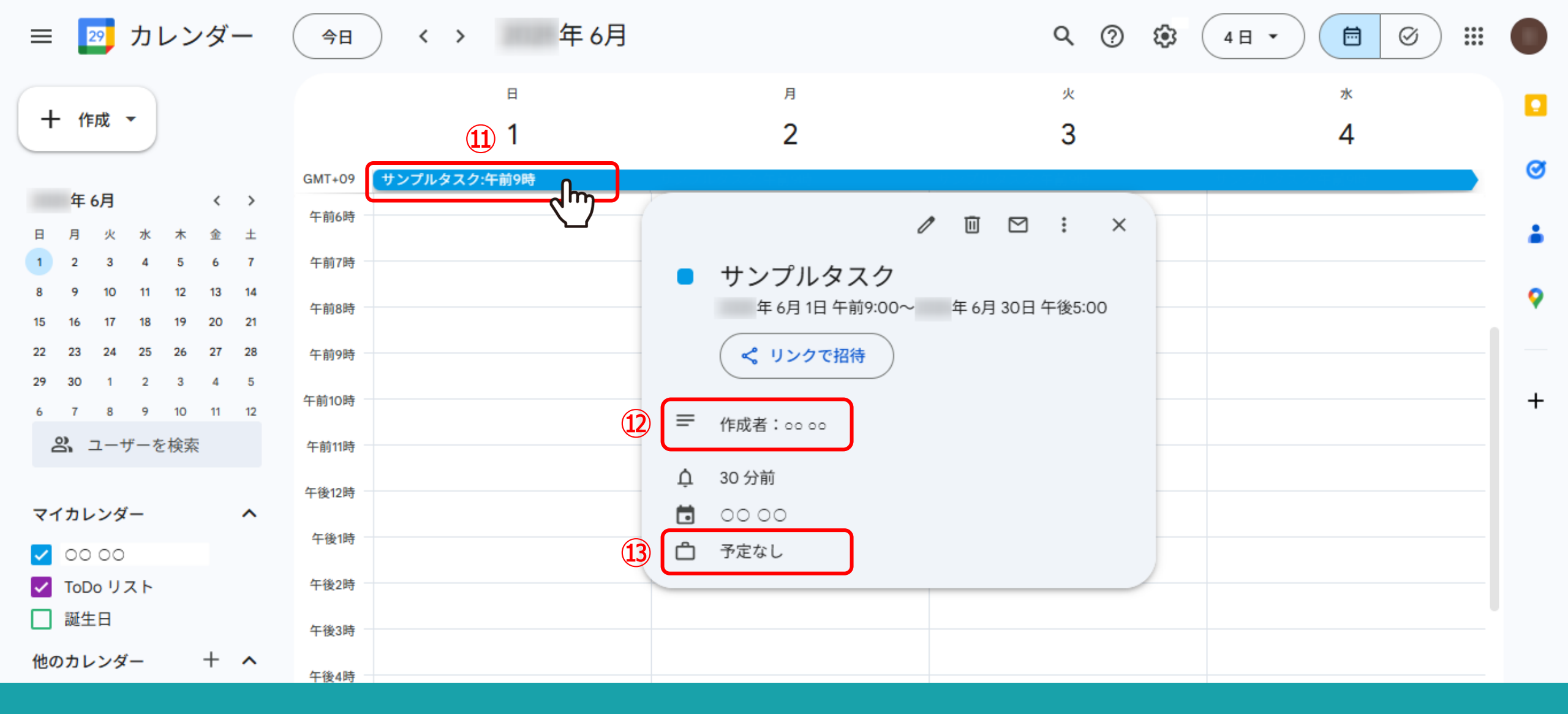

①Googleカレンダーのタスクに追加され、②説明にはタスクの作成者が追加されます。 ※チャット内からタスクを作成した場合は、グループチャット名も表示されます。

13「予定なし」で作成されます。